## Problem:

Once you tried Banner 9 Admin, you may not be able to run Banner 8. The browser will automatically forward you to <u>https://banform.cityu.edu.hk:8468</u> which is an invalid URL.

## Solution (Clear your browser's cached files):

- 1. Press Ctrl + Shift + Del to open the "Clear Browsing Data" window in your browser.
- 2. Clear "Temporary Internet files and website files" in IE, "Cached images and files" in Google Chrome, "Site Preferences" in Firefox or "Cached data and files" in Edge.

Please note that Banner 8 form actually can only be run on IE 11.

| Delete Browsing History                                                                                                    | In IE, check "Temporary<br>Internet files and website<br>files". |
|----------------------------------------------------------------------------------------------------|------------------------------------------------------------------|
| <ul> <li>Preserve Favorites website data<br/>Keep cookies and temporary Interpert enable your favorite<br/>websites to retain preference outsplay faster.</li> <li>Temporary Internet files and website files<br/>Copies of webpages, images, and media that are saved for<br/>faster viewing.</li> <li>Cookies and website data<br/>Files or databases stored on your computer by websites to save<br/>preferences or improve website performance.</li> <li>Wictory</li> </ul> |                                                                  |
| List of websites you have visited. Download History List of files you have downloaded. Errom data                                                                                                    |                                                                  |
| Saved information that you have typed into forms.                                                                                                    |                                                                  |
| Protection to detect where sites might automatically be sharing details<br>about your visit, and exceptions to Do Not Track requests.           About deleting browsing         Delete         Cancel           history         Delete         Cancel                                                                                                    |                                                                  |

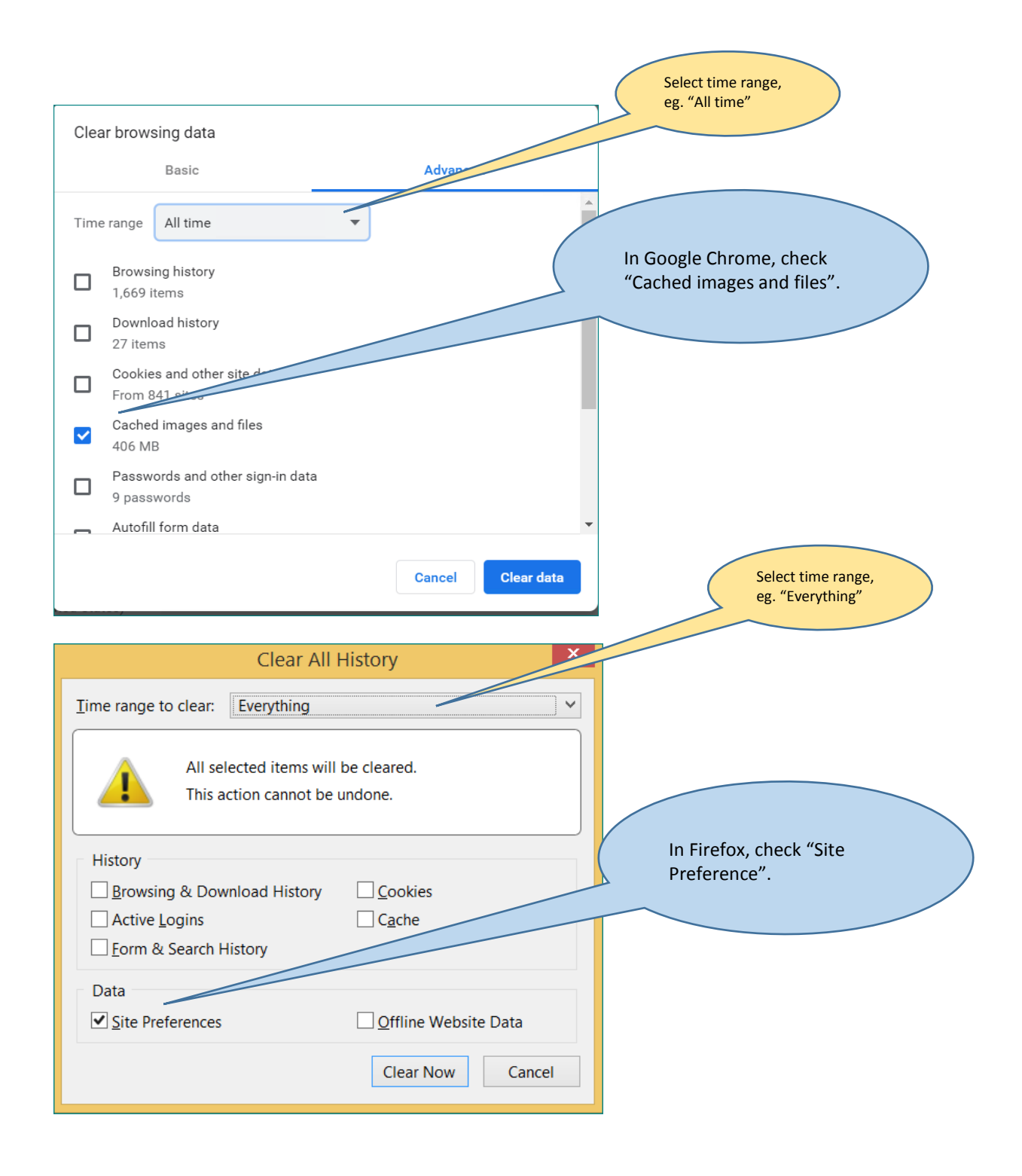

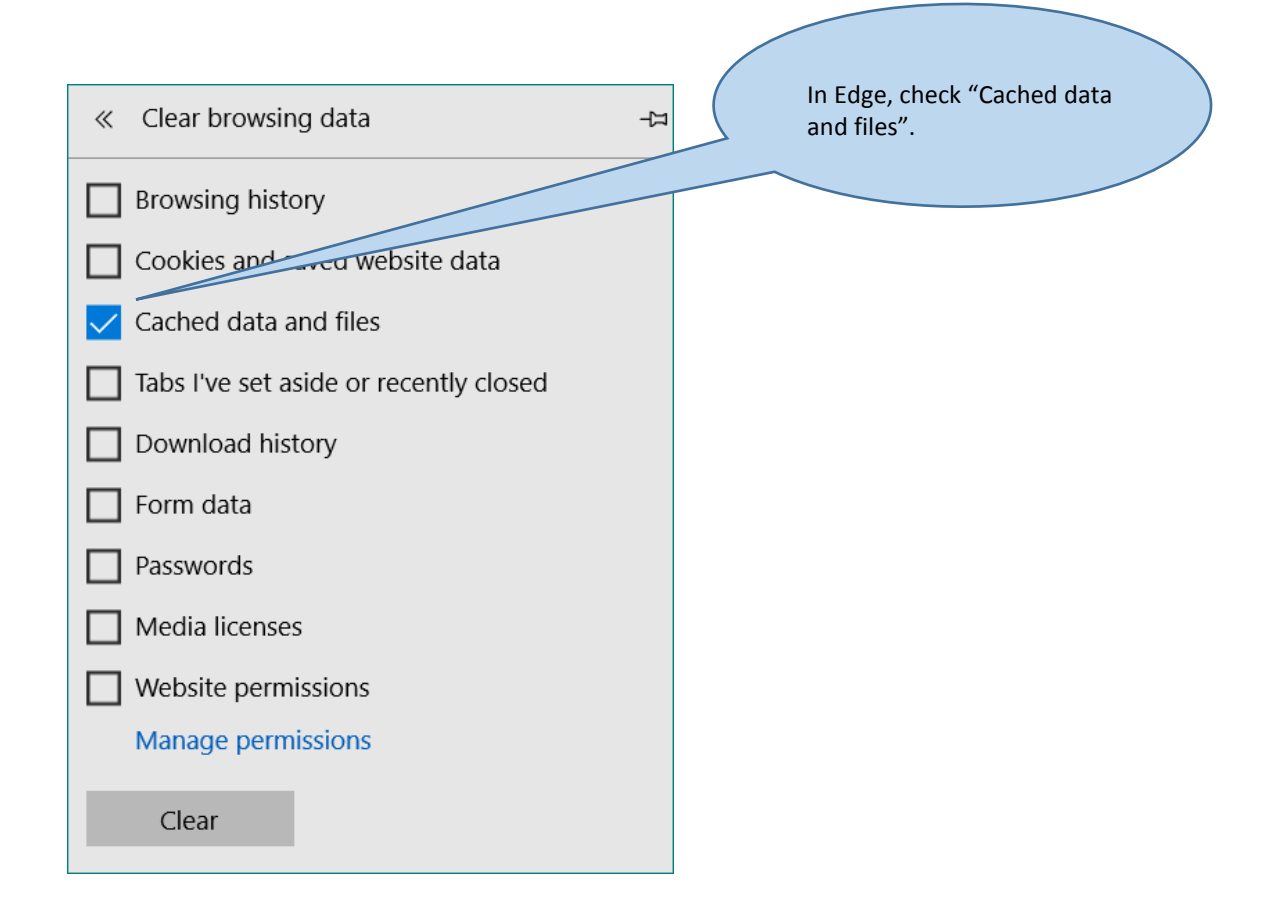

Prepared by ESU on 21-Nov-2018